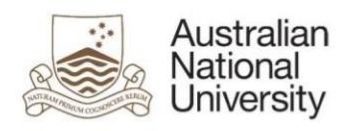

# Submitting an item to the ANU COVID-19 Digital Archive

RESPONSIBLE AREA: CONTACT: UPDATED: University Librarian, ANU Library repository.admin@anu.edu.au 28/09/2020

# Step 1: login

Login to ANU Open Research <u>https://openresearch-repository.anu.edu.au/password-login</u> using your ANU ID and Password.

| Open Resear        | ch Login                        |       |
|--------------------|---------------------------------|-------|
| ANU II<br>Password | :<br>:<br>Forgot your password? | Login |

#### Step 2: start a new submission

Select the Start a New Submission button.

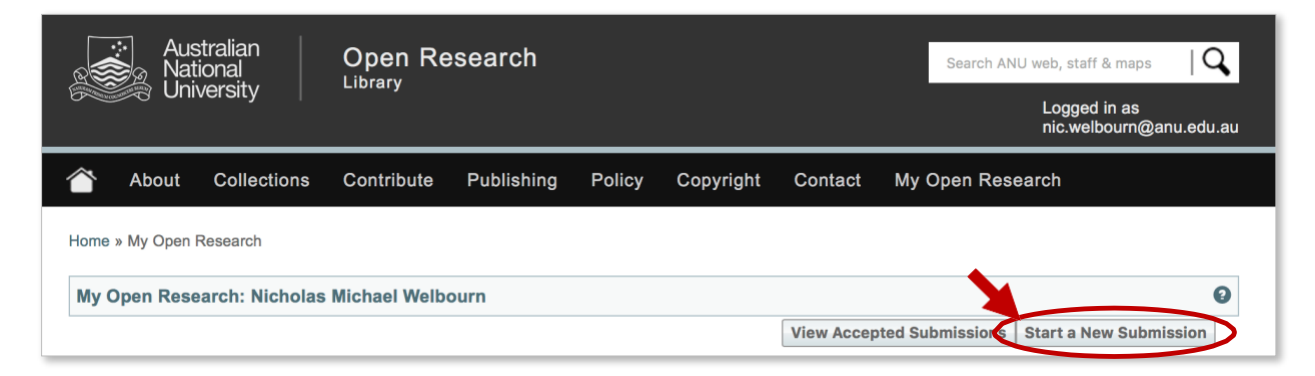

# Step 3: enter an identifier

The New submission: get data from bibliographic external service screen appears.

• Use the drop-down box to select the ANU COVID-19 community contributed digital archive collection, then select the Manual submission button.

| Vew su<br>externa              | bmission: get data from<br>I service                      | n bibliographic |
|--------------------------------|-----------------------------------------------------------|-----------------|
| Search Form                    | Results                                                   |                 |
| - Default m                    | de Submission                                             |                 |
| Select co                      | lections:                                                 |                 |
| ANU C<br>Manual                | VID-19 community contributed digital archive<br>ubmission | •               |
| Free searce                    | 1                                                         |                 |
| <ul> <li>Search for</li> </ul> | dentifier                                                 |                 |
| <ul> <li>Upload a f</li> </ul> | e                                                         |                 |
|                                |                                                           | Ex              |

#### **Step 4: description details**

- Fill in as many details as possible on the submission form.
- Use the **Next >** button at the bottom of each page to continue.

| Describe Upload Verify Complete                                                                                                    |                                                                                                    |  |  |  |
|----------------------------------------------------------------------------------------------------|----------------------------------------------------------------------------------------------------|--|--|--|
| Submit: Describe this Item 🕑                                                                                                    |                                                                                                    |  |  |  |
| Please fill in the requested information about this submission below. In most browsers, you can use the tab key to move the cursor to the |                                                                                                    |  |  |  |
|                                                                                                    |                                                                                                    |  |  |  |
| Authors *                                                                                                    | Enter the names of the authors of this item below. Last name, e.g. Smith First name(s) + "Jr", e.g. Donald Jr |  |  |  |
|                                                                                                    |                                                                                                    |  |  |  |
|                                                                                                    | Q     + Add More                                                                                              |  |  |  |
|                                                                                                    | Enter the email address of the authors of this item below.                                                    |  |  |  |
| Author's email                                                                                                    | + Add More                                                                                                    |  |  |  |
|                                                                                                    |                                                                                                    |  |  |  |
| Author's Uni ID                                                                                                    | Enter the author's Uni ID                                                                                     |  |  |  |
| Autions official                                                                                                    | + Add More                                                                                                    |  |  |  |
|                                                                                                    | Add copyright owner below                                                                                     |  |  |  |
| Copyright                                                                                                    | Author/s retain copyright                                                                                     |  |  |  |
|                                                                                                    |                                                                                                    |  |  |  |
| Access Rights                                                                                                    | Indicate if the item is Open Access                                                                           |  |  |  |
| , lococo highto                                                                                                    |                                                                                                    |  |  |  |
|                                                                                                    | Enter the license for use (i.e. Creative Commons License (Attribution 4.0 International))                     |  |  |  |
| License                                                                                                    | Creative Commons Attribution-ShareAlike 4.0 International (CC BY-SA 4.0)                                      |  |  |  |
| Enter the UPL for information about the license (i.e. https://creativecommons.org/licensee/buips.od/4.0/)                                 |                                                                                                    |  |  |  |
| Rights or License URL                                                                                                    | https://creativecommons.org/licenses/by-sa                                                                    |  |  |  |
|                                                                                                    |                                                                                                    |  |  |  |
|                                                                                                    | Submitter's employee number: u123456789                                                                       |  |  |  |
| Submitter's Oni ID *                                                                                                    |                                                                                                    |  |  |  |
|                                                                                                    | Enter a main title for this item.                                                                             |  |  |  |
| Title *                                                                                                    |                                                                                                    |  |  |  |
|                                                                                                    | Has format dd mmm yaau (a.g. 22 San 2011)                                                                     |  |  |  |
| Date Created                                                                                                    | ose format dd minin yyyy (e.g. 22 sep 2011)                                                                   |  |  |  |
|                                                                                                    |                                                                                                    |  |  |  |
| Resource Type                                                                                                    | Image •                                                                                                    |  |  |  |

### Step 5: file upload

- If you have a file to upload with your submission, select Select a file. Then select the Next > button.
- If there is <u>no</u> file to upload, click the **Skip file upload >** button.

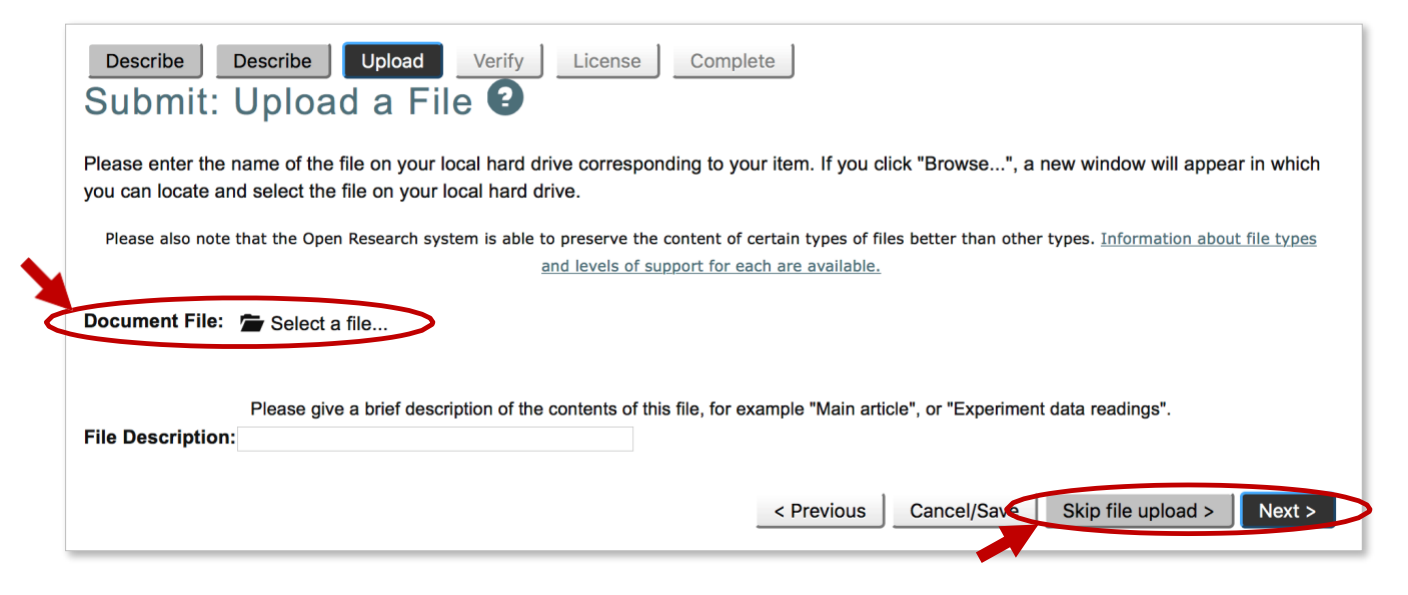

#### **Step 6: verification**

The Verify Submission screen appears.

- If you are <u>not</u> satisfied with your submission, select the relevant Correct one of these button to update or enter new information.
- If you are satisfied with your submission, click the Next > button.

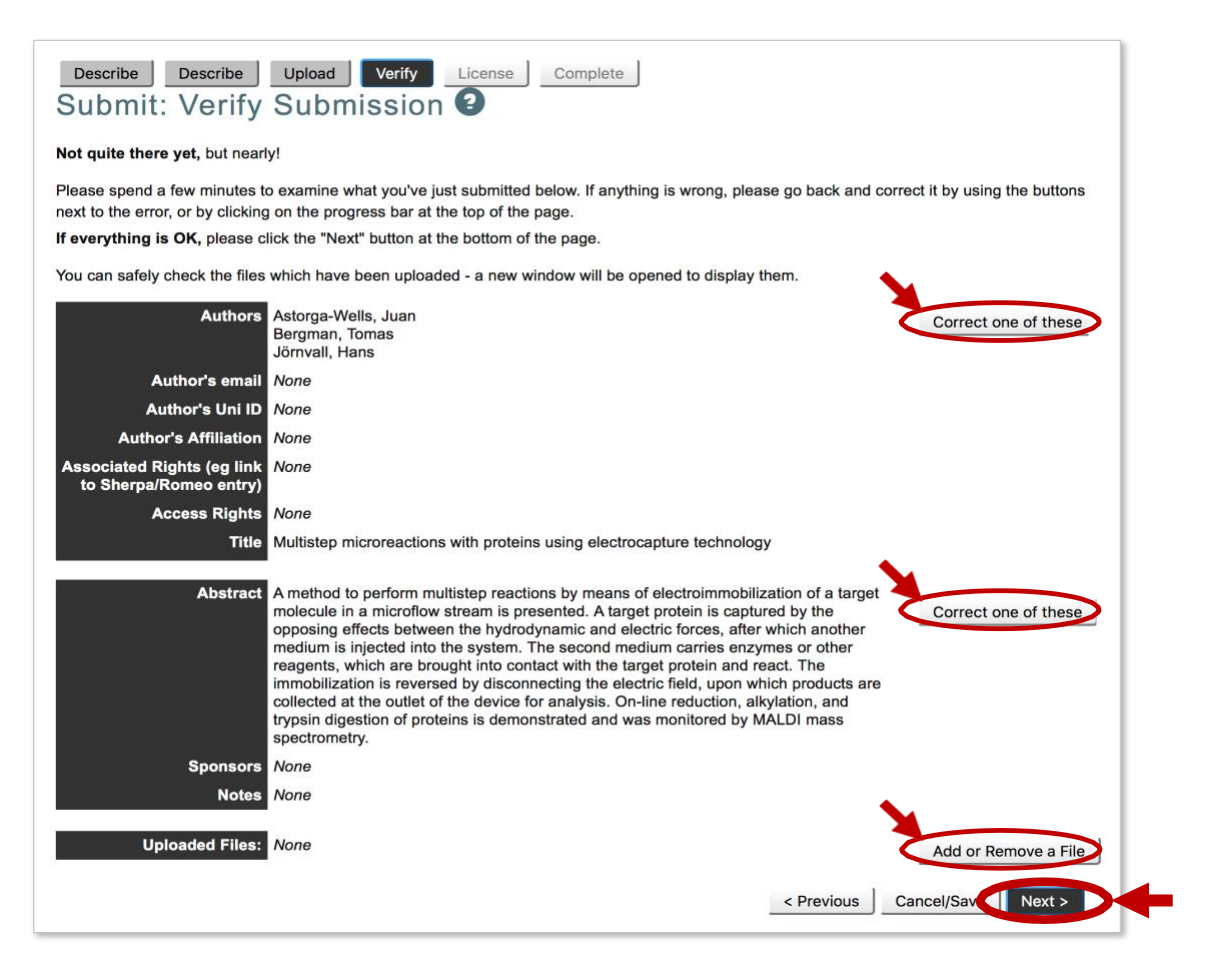

# **Step 7: license**

The **Open Research Distribution License** screen appears. If you are satisfied with your submission, you will be asked to grant a license to allow the ANU Open Research repository to display your work. To grant a license, select the **I grant the license** button.

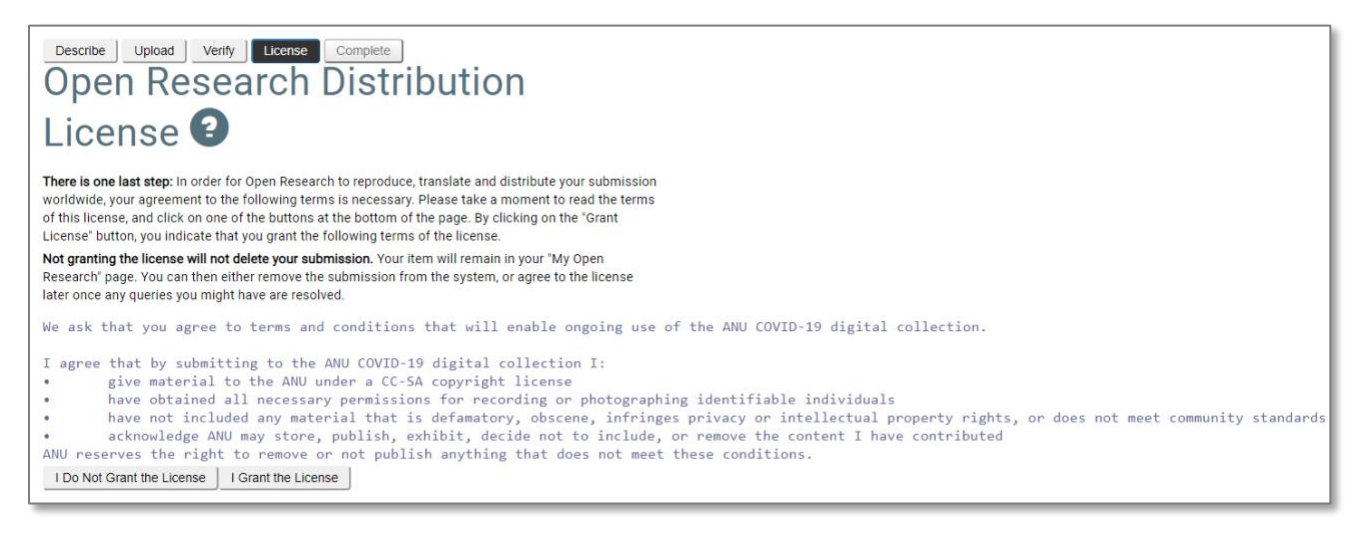

#### Your submission is complete!

Thank you for submitting your publication to the ANU Open Research repository.

If you require any assistance with item submission, contact the repository team on +61 2 612 59729 (x59729) or repository.admin@anu.edu.au